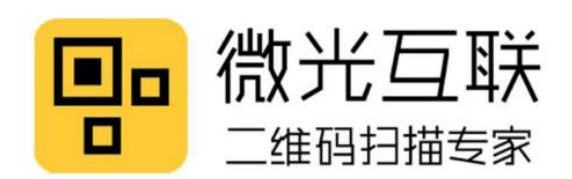

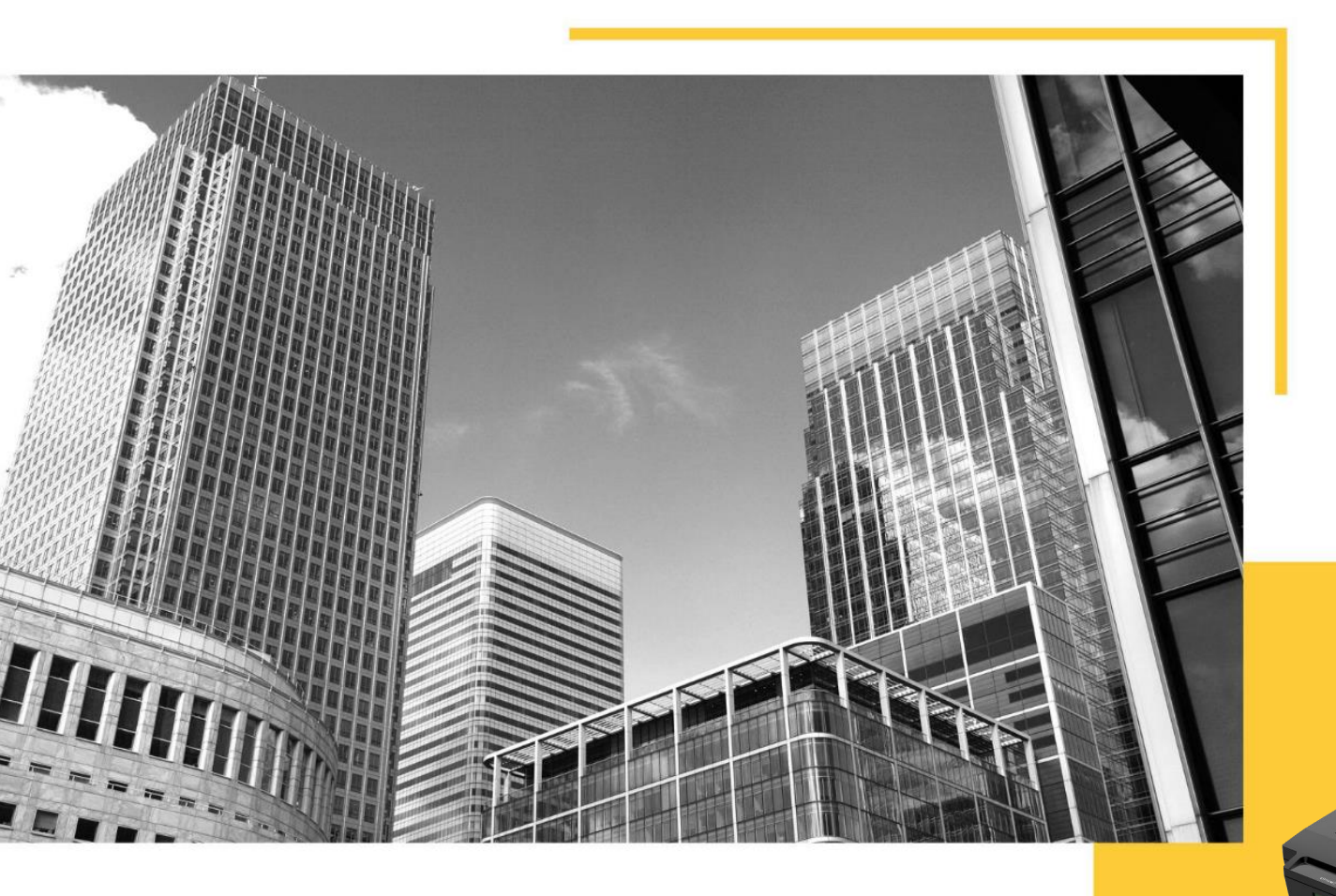

# CC104 User manual

Please read it carefully and keep it properly.

Four door access controller

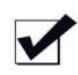

Door magnetic signal monitoring

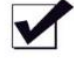

Large capacity whitelist storage

Beijing Vguang Internet Technology Co., Ltd.

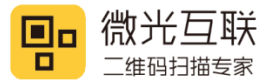

# About manual

This manual mainly introduces the CC104 product functions and wiring instructions. Reading this manual carefully can help you quickly master the equipment performance and usage of CC104.

The pictures in this manual are for reference only. In case of any discrepancy between individual pictures and actual products, the actual products shall prevail. For the upgrade and update of this product, Beijing Vguang Internet Technology Co.,Ltd reserves the right to modify the document at any time without notice.

The risk of using this product shall be borne by the user. To the maximum extent permitted by applicable laws, Beijing Vguang Internet Technology Co.,Ltd shall not bear any responsibility for the damage and risk caused by the use or inability to use this product, including but not limited to direct or indirect personal damage, loss of business profits, trade interruption, loss of business information or any other economic losses.

Beijing Vguang Internet Technology Co., Ltd reserves the right to interpret and modify this manual.

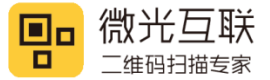

### **Edit history**

| Change date | Version | Description     | Responsible |
|-------------|---------|-----------------|-------------|
| 2023.2.23   | V1.0    | Initial version |             |
|             |         |                 |             |
|             |         |                 |             |
|             |         |                 |             |
|             |         |                 |             |

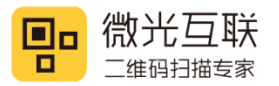

#### Catalog

| 1. Preface                               | 5  |
|------------------------------------------|----|
| 1.1. Product introduction                | 5  |
| 1.2. Product parameters                  | 5  |
| 1.3. Application scenario diagram        | 6  |
| 2. Appearance and interface              | 7  |
| 2.1. CC104 appearance drawing            | 7  |
| 2.2. Port description                    | 8  |
| 2.3. Meaning of control box indicator    | 10 |
| 3. Control box installation and fixation | 11 |
| 3.1. Wall mounting diagram               | 11 |
| 3.2. Slide rail installation diagram     | 12 |
| 4. Wiring diagram of control panel       | 13 |
| 4.1. Wiring precautions                  | 13 |
| 4.2. Double door double control wiring   | 14 |
| 4.3. Four door single control wiring     | 16 |
| 5. Device configuration                  | 19 |
| 6. Contact info                          | 20 |

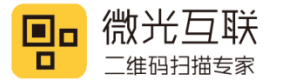

# 1. Preface

Thanks for using the CC104 access controller product. Reading this manual carefully can help you understand the function and features of this device, and quickly master the use and installation of the device.

#### **1.1. Product introduction**

CC104 access controller is a four-door controller required for the deployment of intelligent access control system. Combined with Vguang RS485 reading head and access control cloud platform, it can realize intelligent access control management, and has a series of functions such as personnel management, visitor management, remote door opening, flow monitoring, etc.

Integration of anti-tampering and fire alarm interfaces, making the access control scene more secure. In addition, the device offers external development protocol interfaces, users can do docking development according to their own situation.

It is suitable for banks, hotels, office buildings, intelligent residential areas, factories and so on.

#### **1.2. Product parameters**

- Communication mode: TCP/IP、udp、mqtt、RS485
- Supporting chassis size(cm): 249\*140\*37
- Supporting power supply: 12VDC 10A
- Reader input format: RS485 115200 BAUD
- Number of card readers available: Four pairs
- Controllable door output: Four sets
- Working temperature: -30 °€70°C

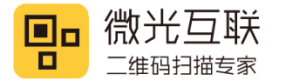

- Number of user registration cards: 100,000
- Record offline storage quantity: 100,000
- Data power off protection: High speed flash memory design, no data loss

## **1.3. Application scenario diagram**

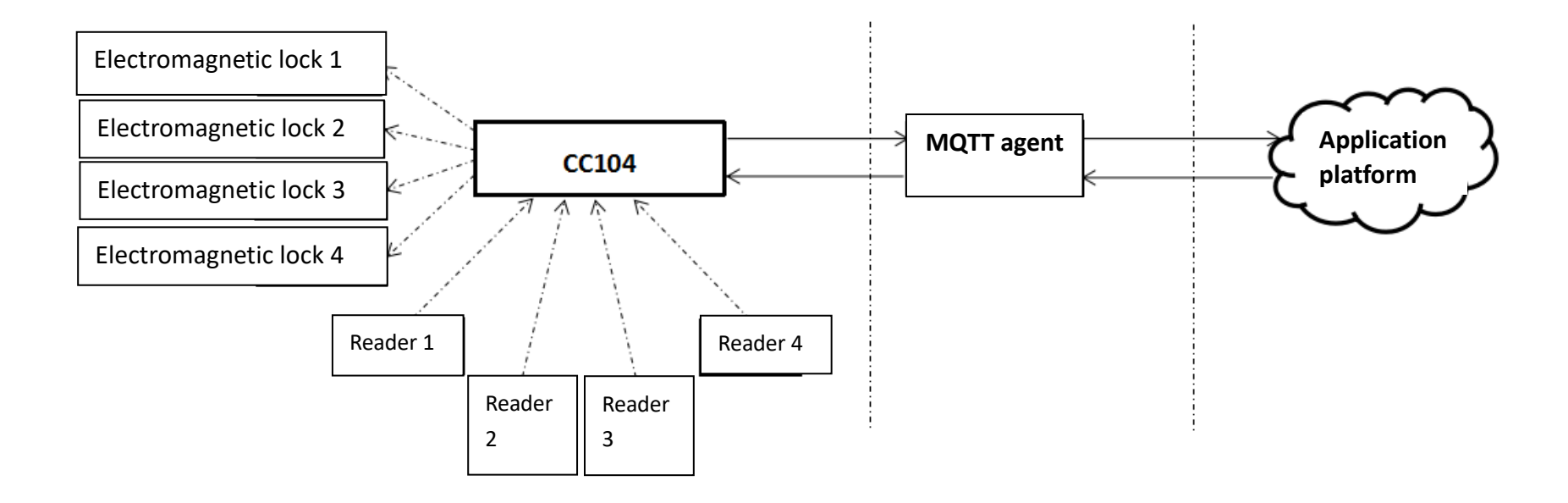

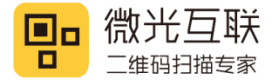

# 2. Appearance and interface

### 2.1. CC104 appearance drawing

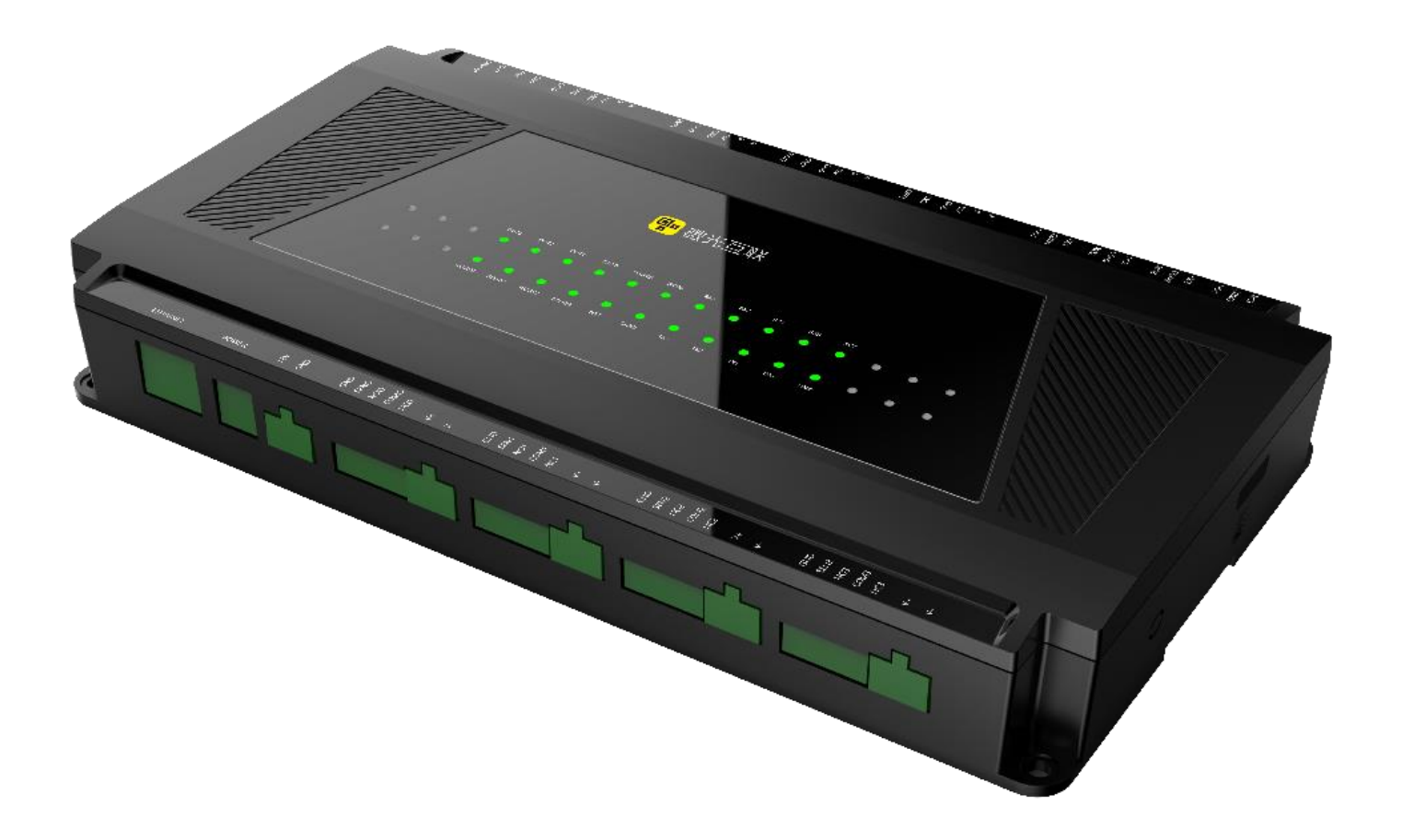

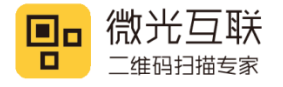

### 2.2. Port description

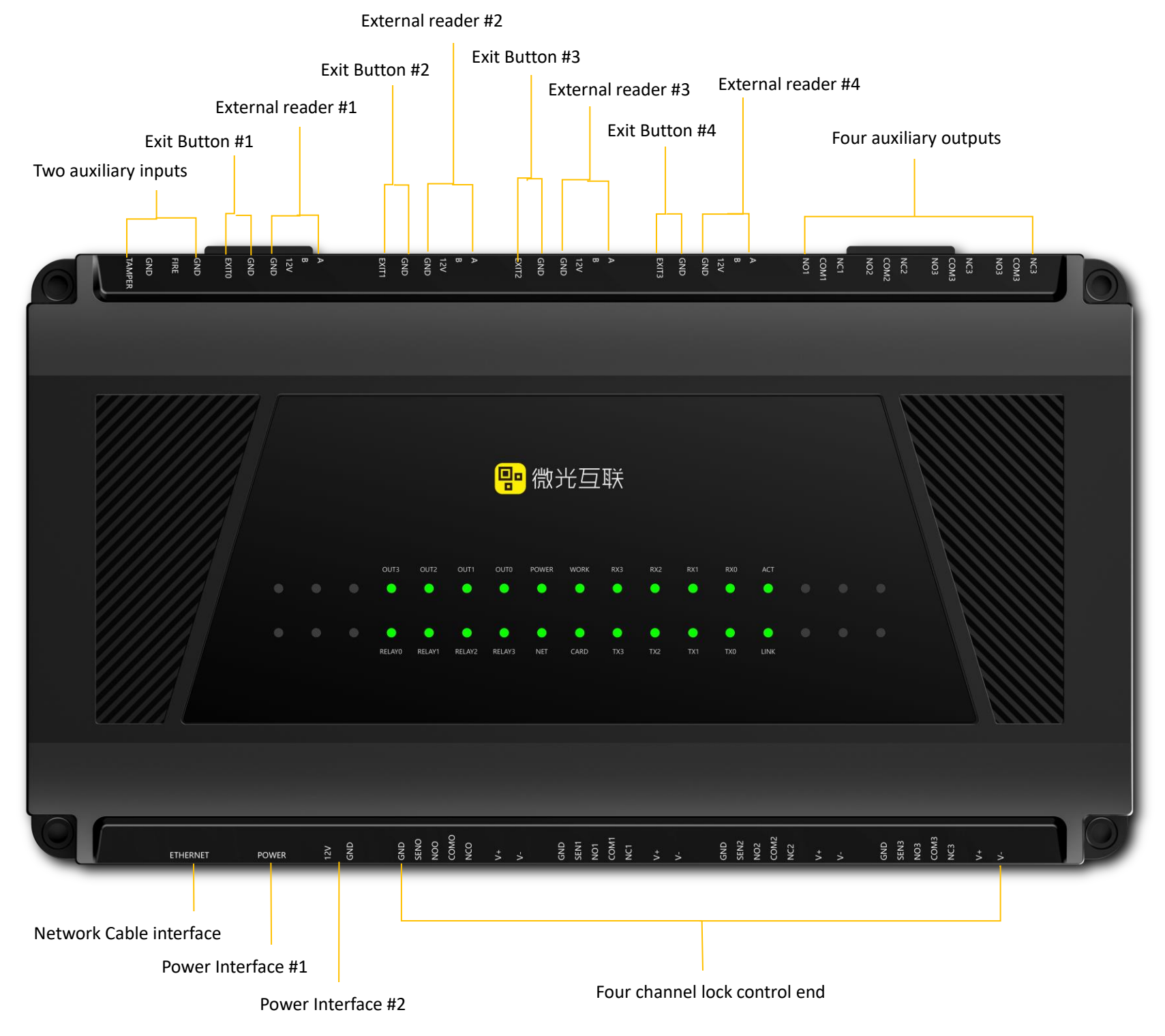

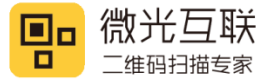

#### Port description list

| Port number         | Definition            | Instructions                                     |                                     |  |
|---------------------|-----------------------|--------------------------------------------------|-------------------------------------|--|
| 1                   | Network cable port    | Co                                               | nnect the network cable             |  |
| C                   | Dowor interface 1     | Connect the power adapter (Either power supply 1 |                                     |  |
| 2 Power interface 1 |                       |                                                  | or power supply 2)                  |  |
| C                   | Dowor interface 2     | Connect exter                                    | nal 12V power supply (Either power  |  |
| 5                   | Power interface 2     | sup                                              | oply 1 or power supply 2)           |  |
|                     |                       | GND                                              | Door Magnetic Signal Input end      |  |
|                     |                       | SEN                                              |                                     |  |
|                     | Four channel lock     | NO                                               |                                     |  |
| 4                   | control end           | СОМ                                              | Relay Output end                    |  |
|                     |                       | NC                                               |                                     |  |
|                     |                       | V+                                               | Electromagnetic Lock Power          |  |
|                     |                       | V-                                               | Supply                              |  |
|                     |                       | NO                                               | Relay Normally Open end             |  |
| 5                   | (Reserved)            | СОМ                                              | Relay Common end                    |  |
|                     |                       | NC                                               | Relay Normally Closed end           |  |
|                     |                       | А                                                | 485A                                |  |
| C                   | Four External Readers | В                                                | 485B                                |  |
| D                   |                       | 12V                                              | 12V Output                          |  |
|                     |                       | GND                                              | Power Ground                        |  |
| 7                   | Four Exit Duttons     | GND                                              | Connect Evit Button                 |  |
| /                   | FOUL EXIL BULLOUS     | EXIT                                             |                                     |  |
|                     |                       | GND                                              | Fire Alarm Input                    |  |
| o                   | Two Auxiliary Inputs  | FIRE                                             |                                     |  |
| õ                   |                       | GND                                              | Tampar Alarm Input                  |  |
|                     |                       | TAMPER                                           | lamper Alarm Input                  |  |
|                     | Door Magnetic         | GND                                              | Connect the door lock magnetic      |  |
| 9                   |                       | SEN                                              | detection end (Not connect if there |  |
|                     |                       |                                                  | is no lock)                         |  |
|                     |                       | NO                                               | Normally open end                   |  |
| 10                  | Relay                 | СОМ                                              | Common end                          |  |
|                     |                       | NC                                               | Normally closed end                 |  |

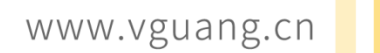

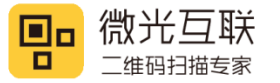

# 2.3. Meaning of control box indicator

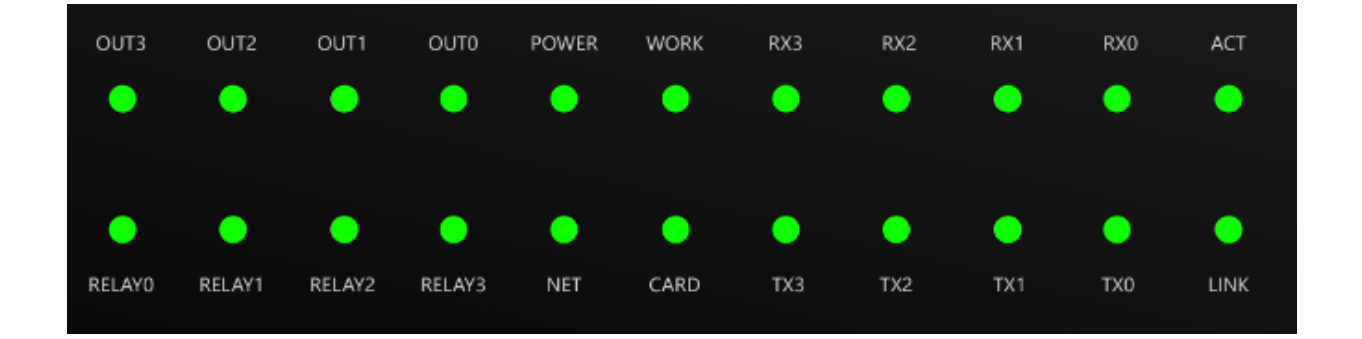

| Indicator light | Definition                                           | Instructions                                        |
|-----------------|------------------------------------------------------|-----------------------------------------------------|
| OUT (0-3)       | Auxiliary relay output indicator                     | • Yellow light on: valid output                     |
| 001 (0-3)       | light (yellow)                                       | Light off: no output                                |
| POWER           | Power indicator light (red)                          | <ul> <li>Red light on: power on</li> </ul>          |
| TOWER           | Tower indicator light (rea)                          | <ul> <li>Light off: no power</li> </ul>             |
|                 | Work indicator light (groop)                         | <ul> <li>Normal mode: flashing at 500ms</li> </ul>  |
| WORK            |                                                      | intervals                                           |
| WORK            | work indicator light (green)                         | • Disabled mode: 1500ms interval                    |
|                 |                                                      | flashing                                            |
| RX (0-3)        | 485 receive signal light (yellow)                    | Flashes when there is signal                        |
| TX (0-3)        | 485 output signal light (green)                      | Flashes when there is signal                        |
|                 |                                                      | • Normally light on: When the PHY                   |
| ACT             | Data light (yellow)                                  | is not powered on                                   |
|                 |                                                      | <ul> <li>Flashing: data sending and</li> </ul>      |
|                 |                                                      | receiving                                           |
|                 | Network cable light (yellow)                         | • Normally light on: Network cable                  |
|                 |                                                      | connection                                          |
| LINK            |                                                      | <ul> <li>Light off: The network cable is</li> </ul> |
|                 |                                                      | not connected                                       |
| CARD            | Card swipe indicator light (yellow)                  | reserved                                            |
|                 |                                                      | <ul> <li>Light off: Not connected to the</li> </ul> |
|                 |                                                      | Network                                             |
| NET             | Network light (yellow)                               | <ul> <li>Flashing at 3-second intervals:</li> </ul> |
|                 |                                                      | Start networking                                    |
|                 |                                                      | <ul> <li>Flashing at 2-second intervals:</li> </ul> |
|                 |                                                      | Networking is in progress                           |
|                 |                                                      | • Flashing at 1 second intervals:                   |
|                 |                                                      | MQTT is connected                                   |
| RELAY (0-3)     | Relay light (green) corresponding<br>to Reader (0-3) | Light on: relay operates                            |

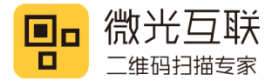

# 3. Control box installation and fixation

CC104 access controller can be installed in either of two ways according to the actual scene.

### 3.1. Wall mounting diagram

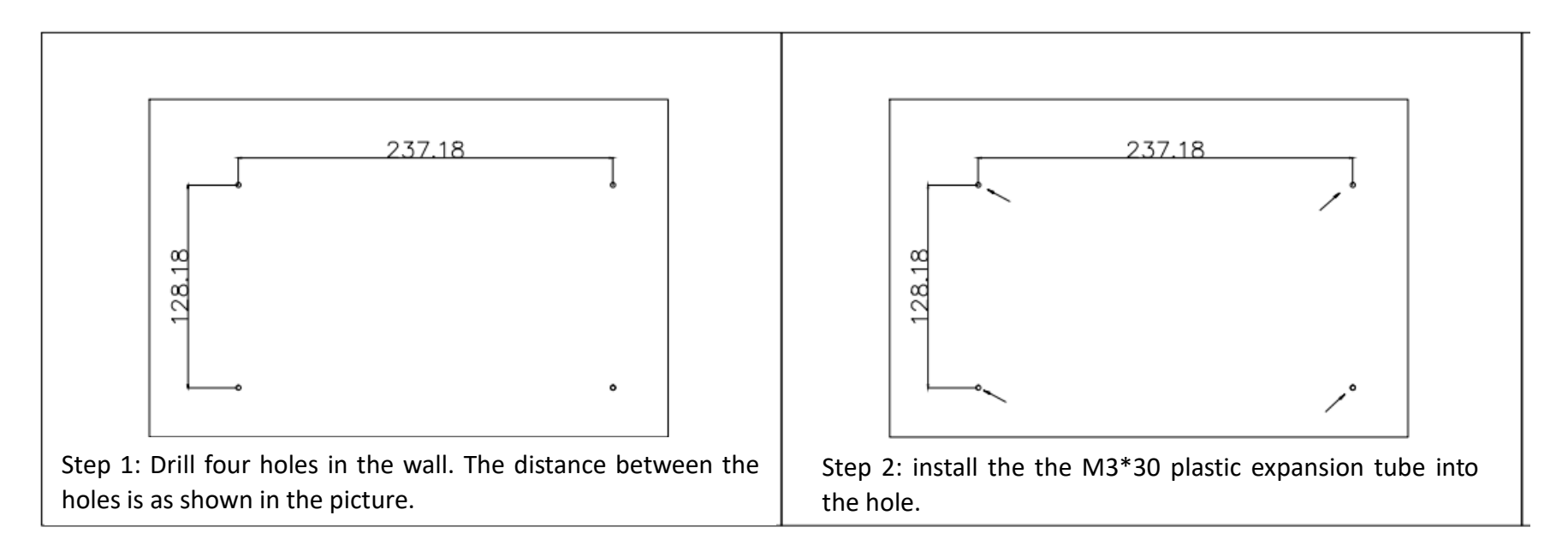

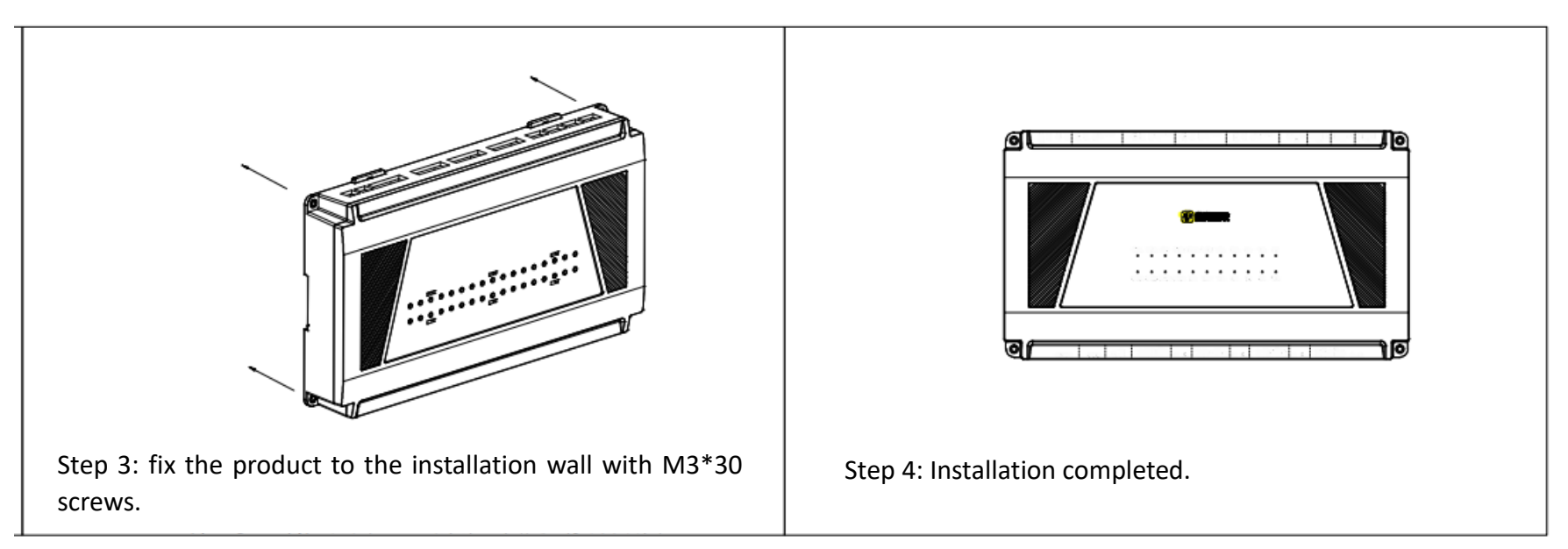

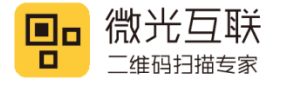

# 3.2. Slide rail installation diagram

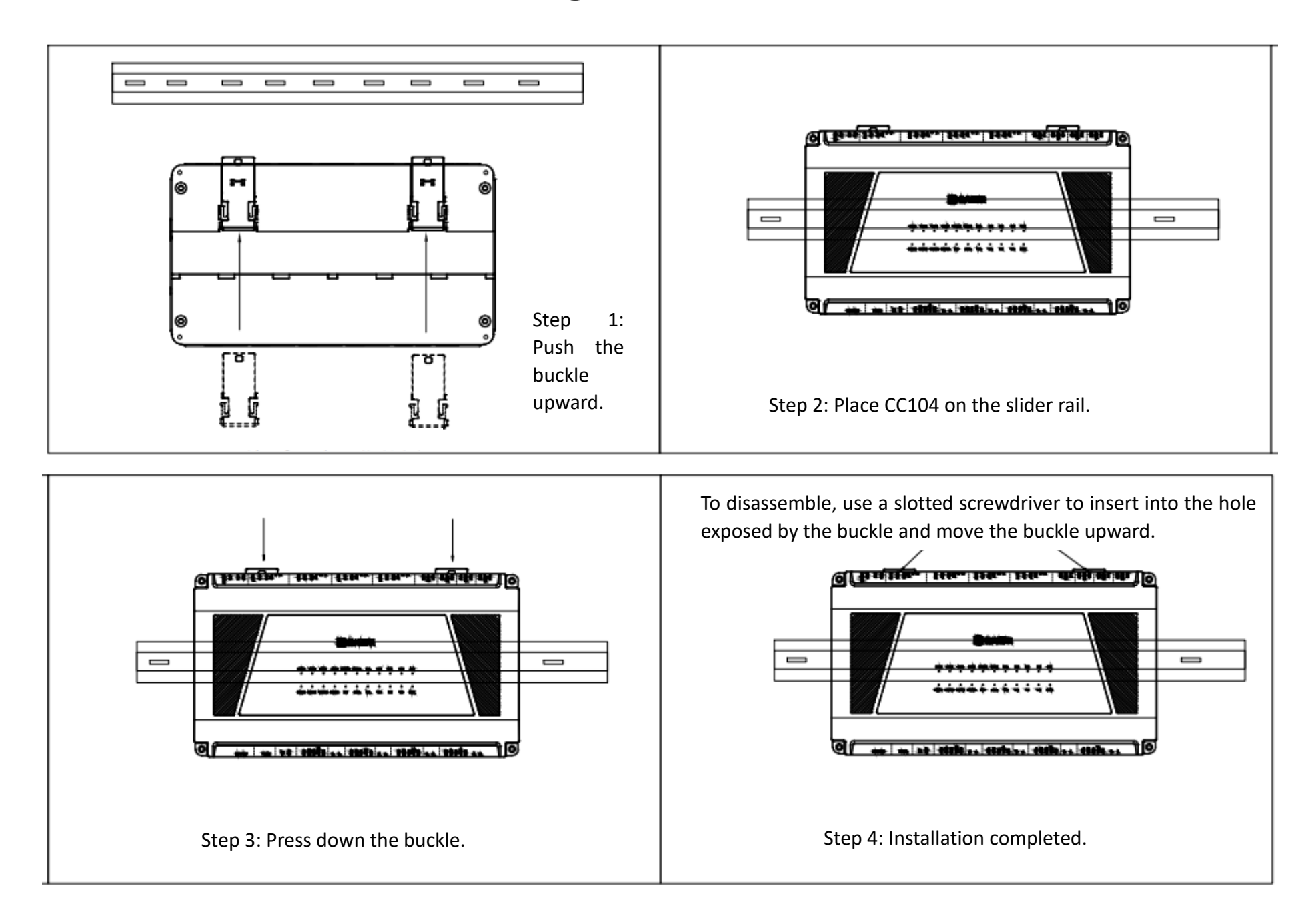

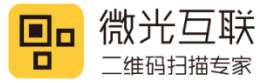

# 4. Wiring diagram of control panel

## 4.1. Wiring precautions

- Before installation, please turn off the external circuit (supply power to the system), including the door lock. Do not power on until the installation is completed.
- Before the device is powered on, please confirm that the output voltage of the power supply is within the specified voltage range.
- It is strongly recommended that the exposed part of all wiring terminals should not exceed 4mm. Professional wire clamping tools can be used to prevent accidental contact of long bare wires, which may cause short circuit and communication failure.
- Do not plug or unplug the terminal with electricity.
- Do not connect the controller and other high current devices to the same power socket.
- It is recommended to use wire connection device with specifications specified in the manual.
- Power supply: either power interface 1 or power interface 2 can be selected for power supply.

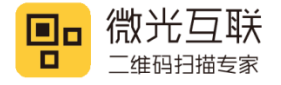

# 4.2. Double door double control wiring

|               | NC3    | +Power Supply-                 |                                |
|---------------|--------|--------------------------------|--------------------------------|
|               | COM3   | Doorbell/external alarm device |                                |
| NC3           | NO3    |                                |                                |
| COM3<br>NO3   | NC2    | +Power Supply-                 |                                |
| NC3           | COM2   | Doorbell/external alarm device |                                |
| NO3           | NO2    |                                |                                |
| NC2           | NC1    | +Power Si                      | upply-                         |
| NO2           | COM1   | Doorbell/external alar         | m device                       |
| NC1<br>COM1   | NO1    |                                |                                |
| NO1           | NC0    |                                | +Power Supply-                 |
| A             | COM0   |                                | Doorbell/external alarm device |
| 8<br>12V      | NO0    |                                |                                |
| GND           | А      | 485A                           |                                |
| EXIT3         | В      | 485B                           | Door 1.                        |
|               | 12V    | VCC                            | Entrance Reader                |
| А<br>В<br>12V | GND    | GND                            | 1                              |
| GND           | А      | 485A                           |                                |
| GND<br>EXIT2  | В      | · 485B                         | Door 1.                        |
|               | 12V    | · VCC                          | Exit Reader                    |
| 6<br>8<br>12V | GND    | . GND                          |                                |
| GND           | А      | • 485A                         |                                |
| GND<br>EXIT1  | В      | • 485B                         | Door 2.                        |
|               | 12V    | · vcc                          | Entrance Reader                |
| A             | GND    | GND                            |                                |
| 12V<br>GND    | А      | 485A                           |                                |
| GND           | В      | 485B                           | Door 2.                        |
| EXITO         | 12V    | VCC                            | Exit Reader                    |
| GND           | GND    | GND                            |                                |
| GND           | GND    | Glass Break Button             |                                |
| TAMPER        | FIRE   |                                |                                |
|               | GND    | Tamper switch                  |                                |
| Q             | TAMPER |                                |                                |

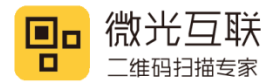

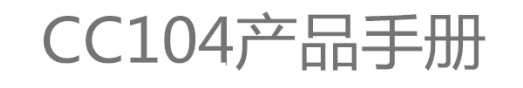

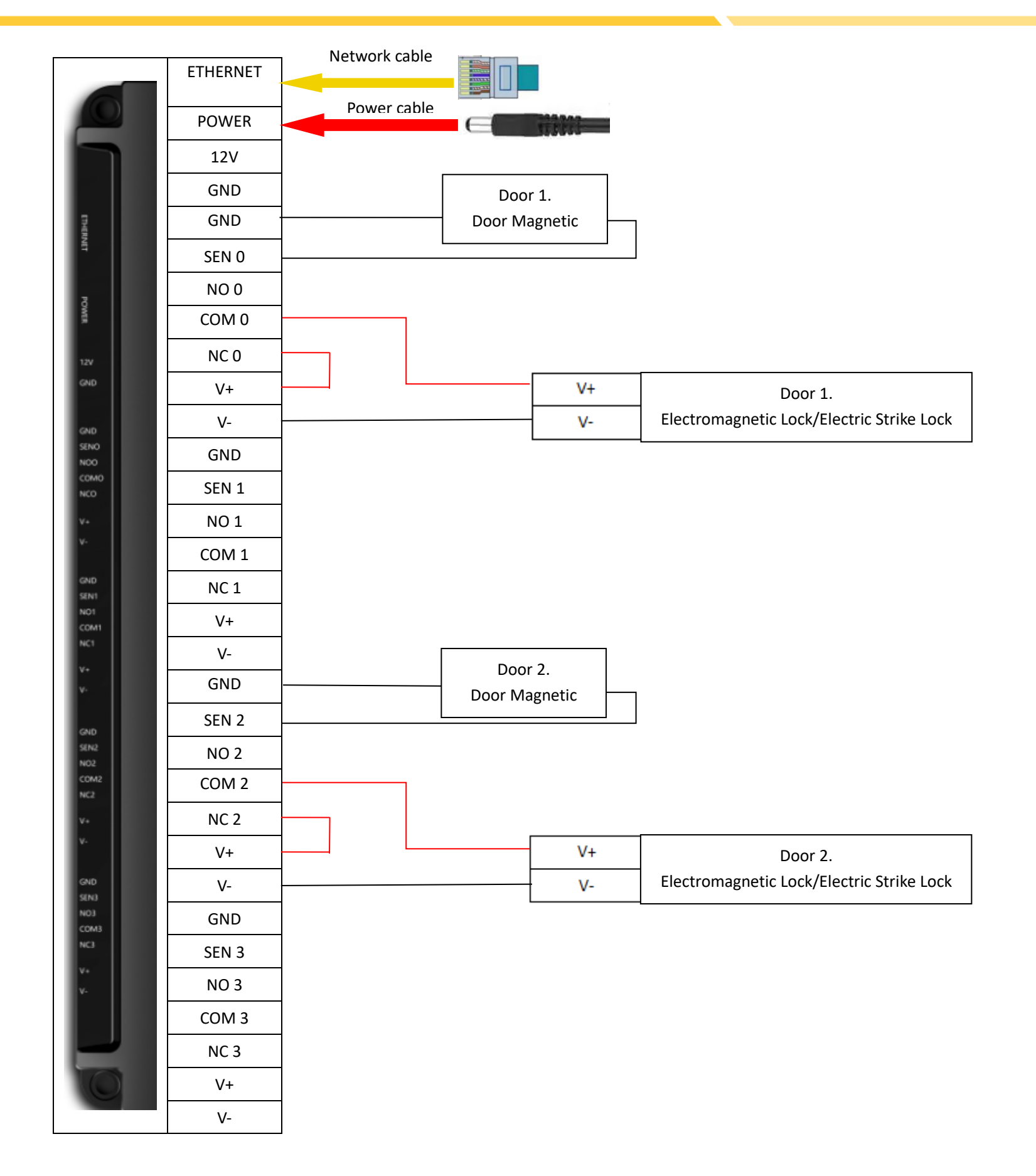

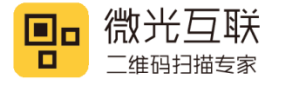

# 4.3. Four door single control wiring

|               |       | +Power Supply- |   |
|---------------|-------|----------------|---|
|               | NC3   |                |   |
|               | COM3  | 门铃/外部报警装置      |   |
|               | NO3   |                |   |
|               | NC2   |                |   |
|               | COM2  |                |   |
| NC3           | NO2   | ]              |   |
| NO3           | NC1   |                |   |
| NC3<br>COM3   | COM1  |                |   |
| NO3           | NO1   |                |   |
| NC2<br>COM2   | NCO   |                |   |
| ND2           | COM0  |                | - |
| NC1<br>COM1   | NO0   |                |   |
| N01           | А     |                |   |
|               | В     |                |   |
| Б<br>12V      | 12V   |                |   |
| GND           | GND   |                |   |
| GND<br>EXIT3  | GND   |                |   |
|               | EXIT  |                |   |
| B             | A     |                |   |
| 12V<br>GND    | В     |                |   |
| GND           | 12V   |                |   |
| EXIT2         | GND   |                |   |
| A<br>B        | GND   |                |   |
| 12V<br>GND    | EXIT  | I              |   |
| GND           | A     |                |   |
| EXIT1         | В     |                |   |
|               | 12V   |                |   |
| B<br>12V      | GND   |                |   |
| GND           | GND   |                |   |
| GND<br>EXITD  | EXIT  | I              |   |
| GND           | A     |                |   |
| FIRE          | В     |                |   |
| GND<br>TAMPER | 12V   |                |   |
|               | GND   |                |   |
|               | GND · |                |   |
|               | EXIT  |                |   |
|               | GND   |                |   |
|               | FIRE  |                |   |
|               | GND   | J              |   |
|               |       |                |   |

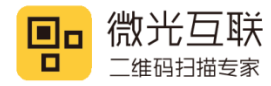

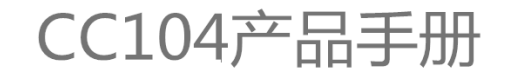

TAMPER Doorbell/external alarm device +Power Supply-Doorbell/external alarm device +Power Supply-Doorbell/external alarm device Doorbell/exter А В Door 1. VCC **Entrance Reader** GND Door 1. Exit button А В Door 2. VCC **Entrance Reader** GND Door 2. Exit button Α В Door 3. VCC **Entrance Reader** GND Door 3. Exit button А В Door 4. VCC **Entrance Reader** GND Door 4. Exit button **Glass Break Button** Tamper switch

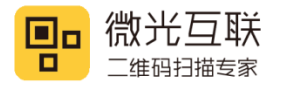

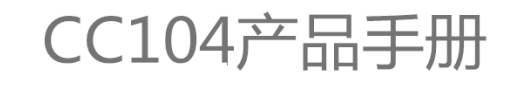

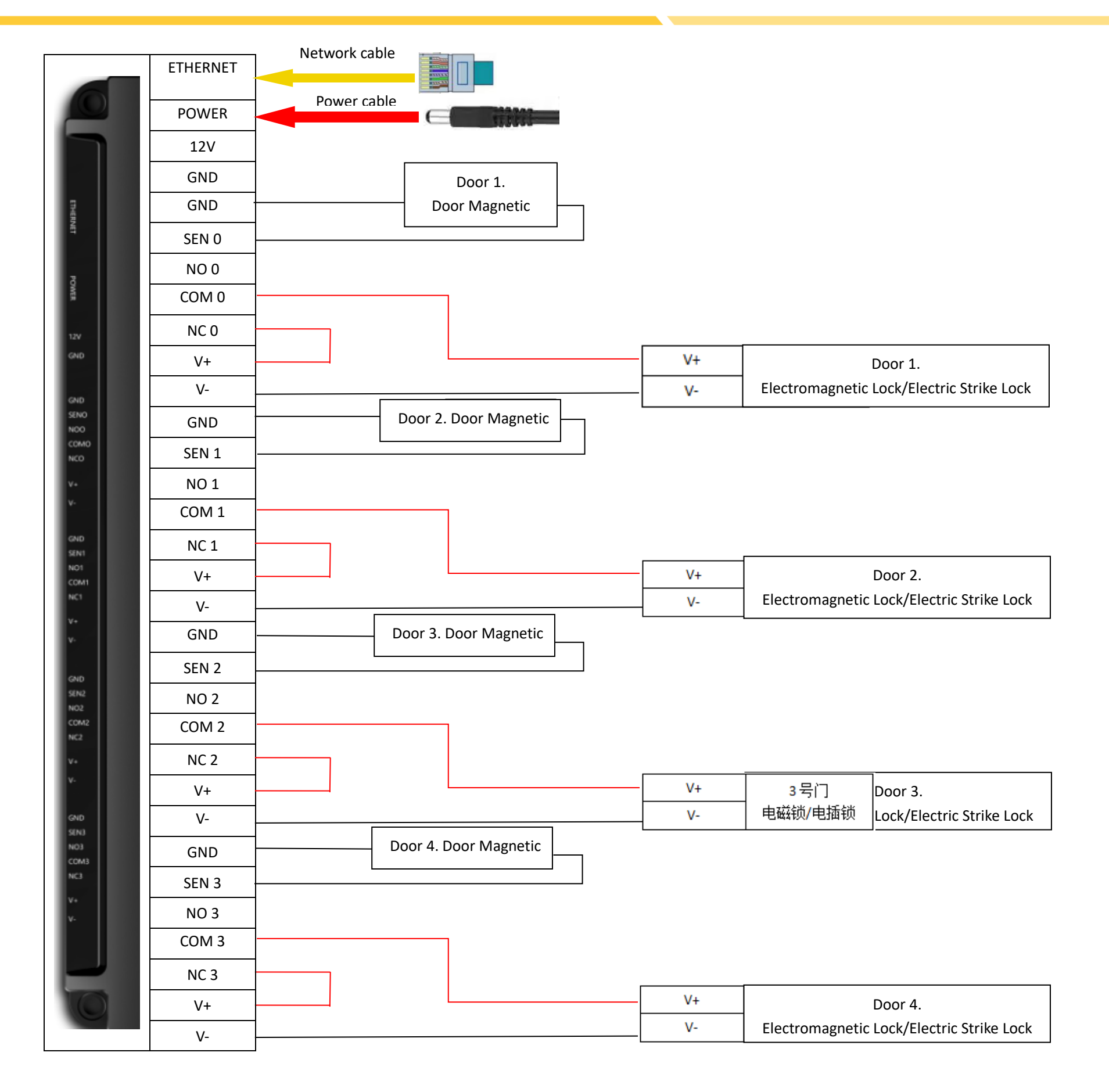

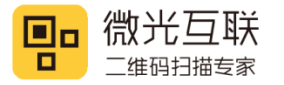

#### **5. Device configuration**

#### **Preparation:**

Connect the network cable and power supply of the controller, and connect at least one supporting 485 reader.

#### Generate configuration code:

Open the configuration tool and fill in the information in the following format. Finally, the configuration code is generated and scanned by the 485 reader.

| CC101config_02                 |                                                                                 |                                                 |
|--------------------------------|---------------------------------------------------------------------------------|-------------------------------------------------|
| 连接设备信息<br>生成配置码 退出             | 配置密码: 1234567887654321<br>扫码配置项 Customize and fill in device preset information |                                                 |
| <b>III:23</b> 24238930249951II | 设备名: door1                                                                      | 心跳间隔:                                           |
|                                | 设备号: 123456788                                                                  | 在线验证: ④ 离线认证 〇 优先离线                             |
|                                | 組D: 1                                                                           | 公司组密钥:                                          |
|                                | 设备开门模式: ◎ 正常 ◎ 常开模式 ◎ 常闭模式 ◎ 任意码(卡)开门                                           | 时间校验最大误差:                                       |
|                                | 开门超时: Set the door opening mode to "Normal"                                     | 时间校验误差间隔:                                       |
|                                | 上报: ④ 通行优先   ⑦ 推送优先                                                             | 电机持续时间:                                         |
|                                | Mqtt账号: admin Mqtt密码: password                                                  | <sub>车</sub> λ WIFI客 · WIFI密码 ·                 |
| 国王等某任何法律法法法法                   | Mqtt服务器地址: tcp://123.207.152.111:61613                                          |                                                 |
|                                | 绝对块号: Fill in the MOTT address account name and password                        | 10444L, 1031621123                              |
| ☑ 配置码包含设备重启指令                  | 扇区密钥:                                                                           | 1978班: 192.108.1.123<br>子网接码 · 255.255.255.0    |
| Check the restart command      | (1) (1) (1) (1) (1) (1) (1) (1) (1) (1)                                         | 默认网关: 192.168.1.1                               |
| check the restart command      |                                                                                 | 首选DNS: 114.114.114.114                          |
|                                |                                                                                 | Fill in the networking parameters of the device |
| 修改配置密码                         |                                                                                 |                                                 |
| ☑ 原密码                          | tag4: tag5:                                                                     |                                                 |
|                                | tag6: tag7:                                                                     |                                                 |
|                                | tag8: tag9:                                                                     |                                                 |
|                                |                                                                                 |                                                 |
|                                |                                                                                 |                                                 |

After the reader scans the configuration code, the controller indicator lights turn off, except for the power indicator light, which is red, indicating that the device has been successfully restarted. When the controller's NET light (yellow) lights up and flashes every 1 second, it means that the controller has been connected to MQTT. Combined with the device MQTT

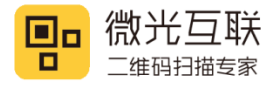

protocol, you can subscribe to and publish messages.

#### 6. Contact info

Company name: Beijing Vguang Internet Technology Co., Ltd,.

Address: China Meteorological Science and Technology Park, No.2, Zhenxing Road, Changping District, Beijing, China.

Hot line: 400-810-2019

20